# OpenVPN در ویندوز

این راهنما در دو بخش ارائه شده است. در بخش اول نصب برنامه موردنیاز جهت اتصال به سامانه ابررایانه آموزش داده شده است. در بخش دوم نحوه پیکربندی و استفاده از فایل اتصال به سیستم ارائه شده است.

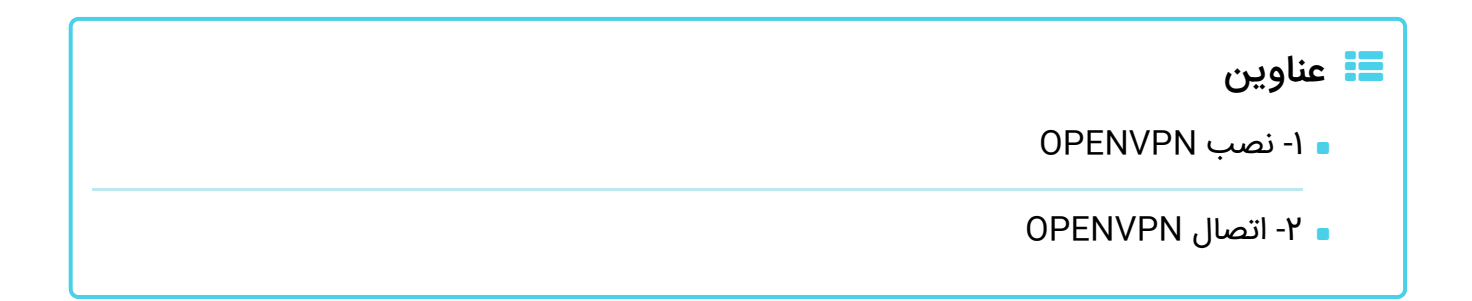

# ۱- نصب OPENVPN

برا دریافت برنامه openvpn میتوانید از قسمت **دریافت نرم افزارهای کاربردی (/-index.php/support** download/openvpn-) ویا دانلود **نسخه ویندوز (/-page/usage-help/item/۲۹-get-applications** ویا دانلود **نسخه ویندوز (/-connect-۳.۳.۶.۲۷۵۲\_signed.msi** خوشامدگویي بر رو Next کلیک کنید.

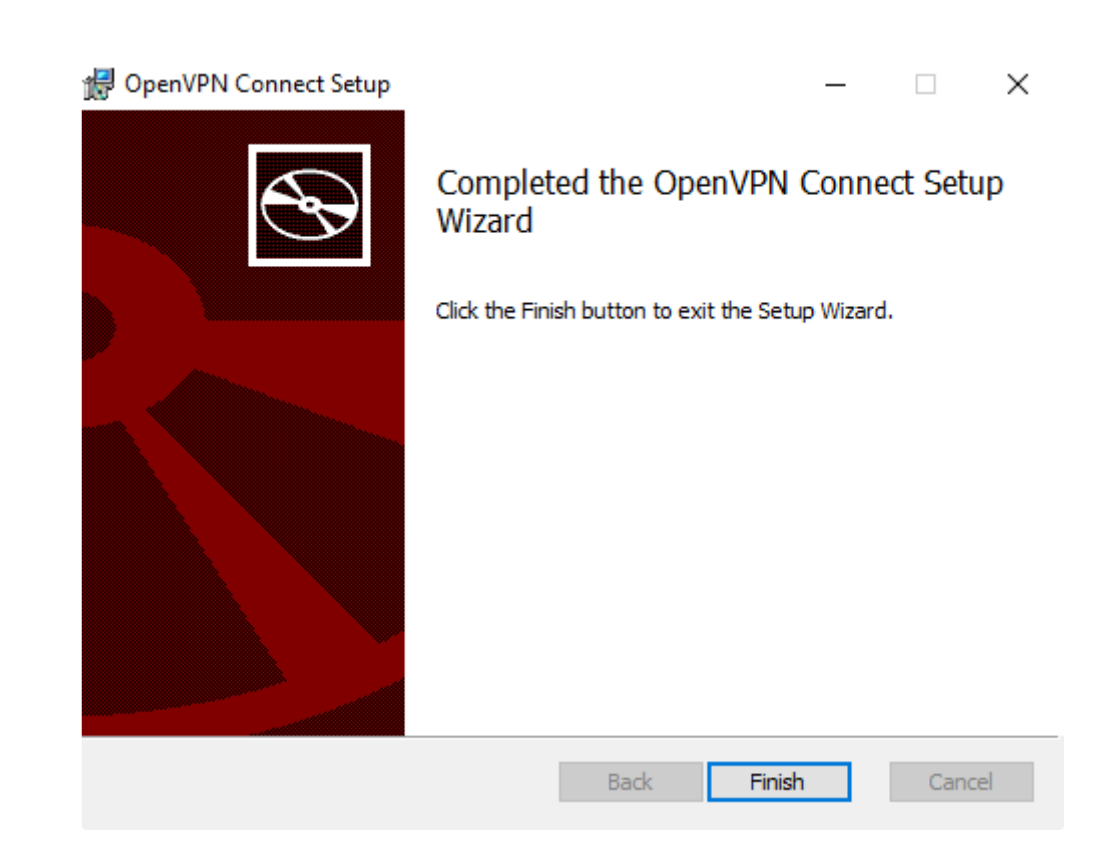

در صفحه توافقنامه مجوز بر رو I Agree ا کلیک کنید.

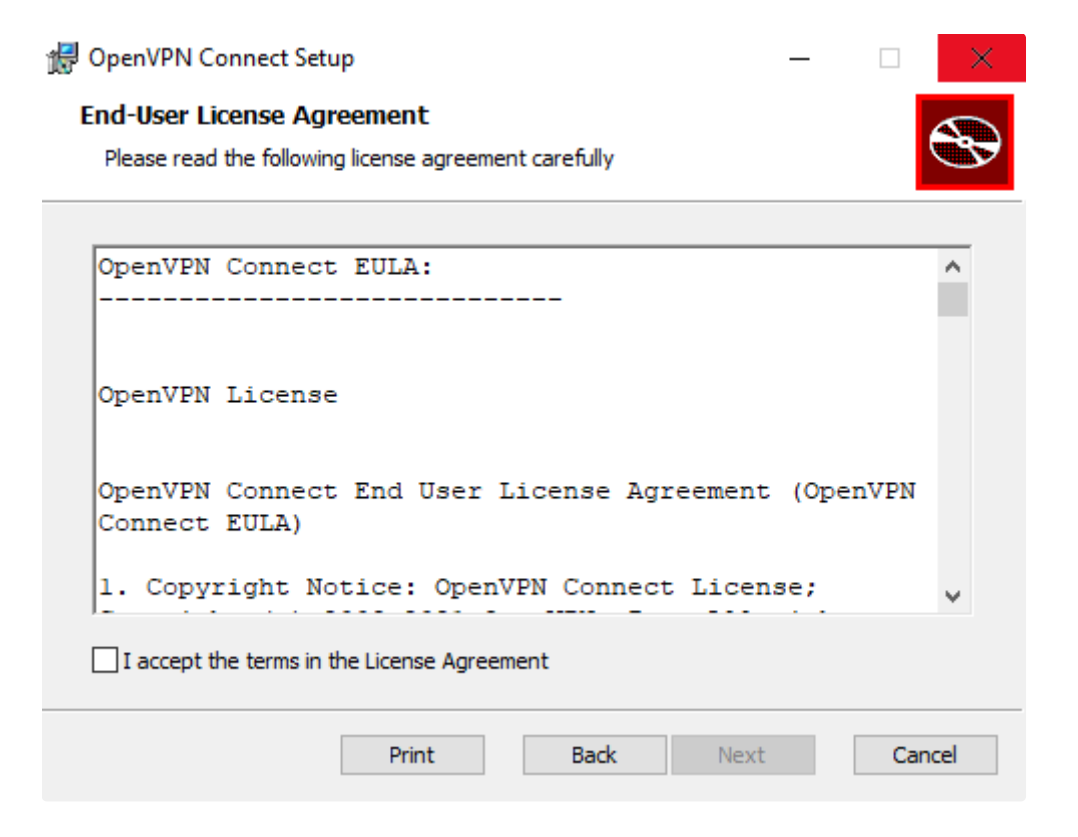

در این صفحه بر روی Install کلیک کنید.

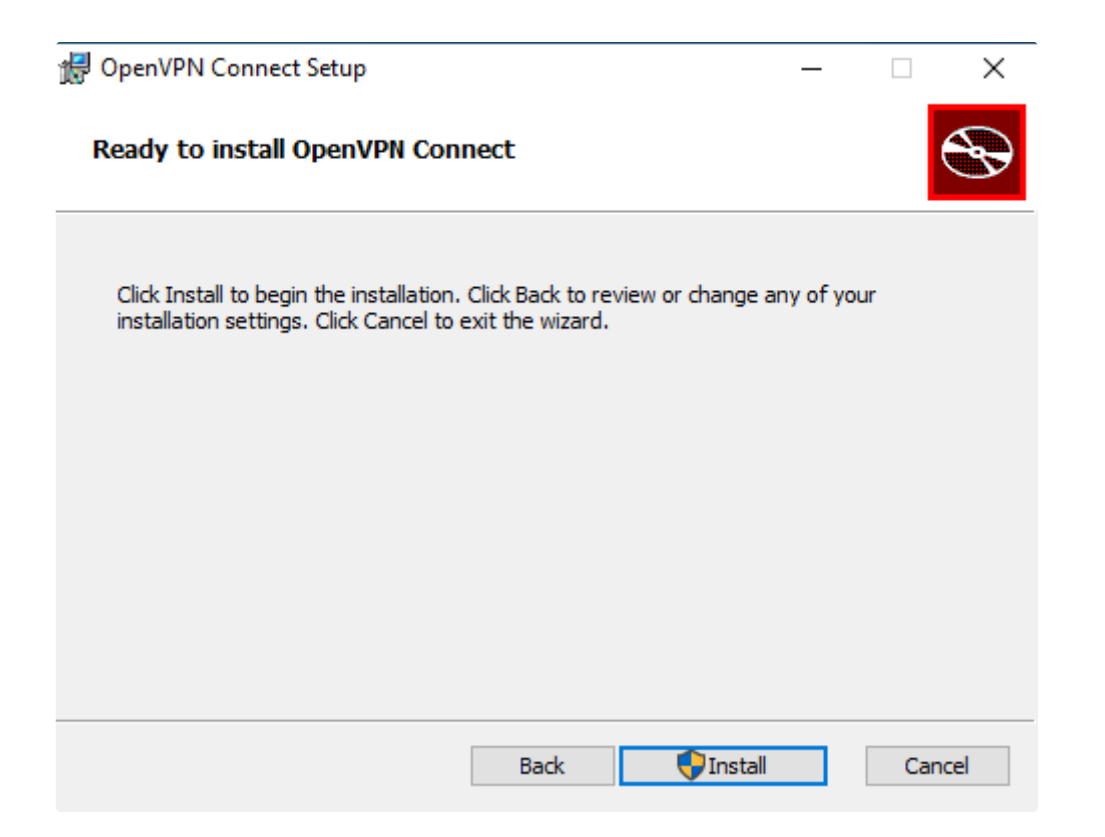

بر روی Yes کلیک نمایید.

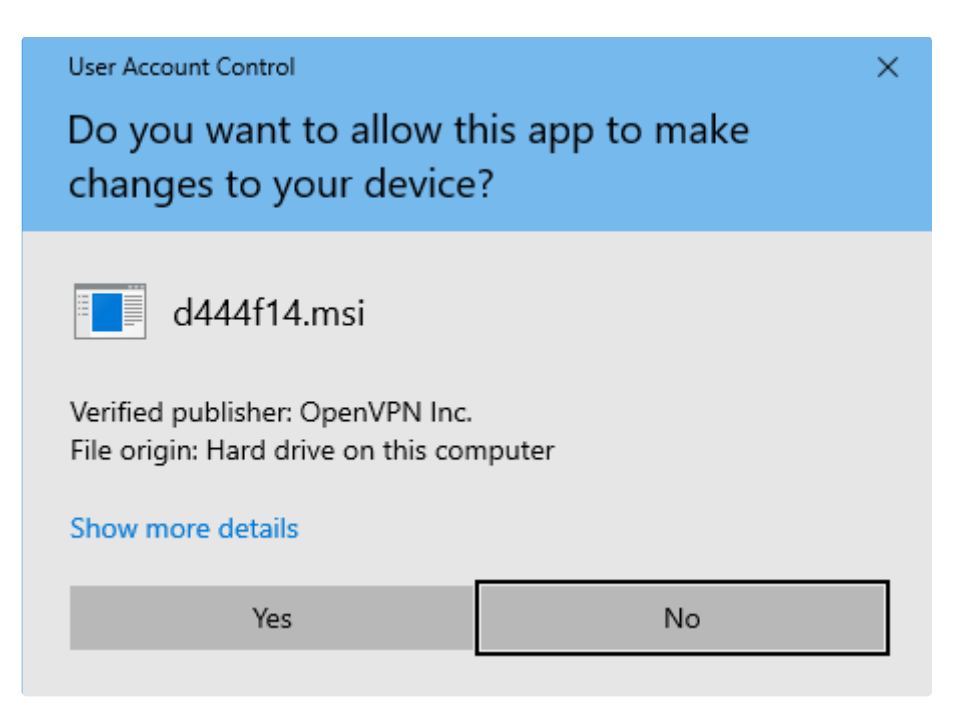

بعد از چند لحظه فرایند نصب به اتمام می رسد.

| i <del>,</del> | OpenVPN Connect Setup                                        |      |      | _ |     | ×   |
|----------------|--------------------------------------------------------------|------|------|---|-----|-----|
|                | Installing OpenVPN Connect                                   |      |      |   |     | Ð   |
|                | Please wait while the Setup Wizard installs OpenVPN Connect. |      |      |   |     |     |
|                | Status:                                                      |      |      |   |     |     |
|                |                                                              |      |      |   |     |     |
|                |                                                              |      |      |   |     |     |
|                |                                                              |      |      |   |     |     |
|                |                                                              |      |      |   |     |     |
|                |                                                              | Back | Next |   | Can | cel |

در پایان روی Finish کلیک کنید.

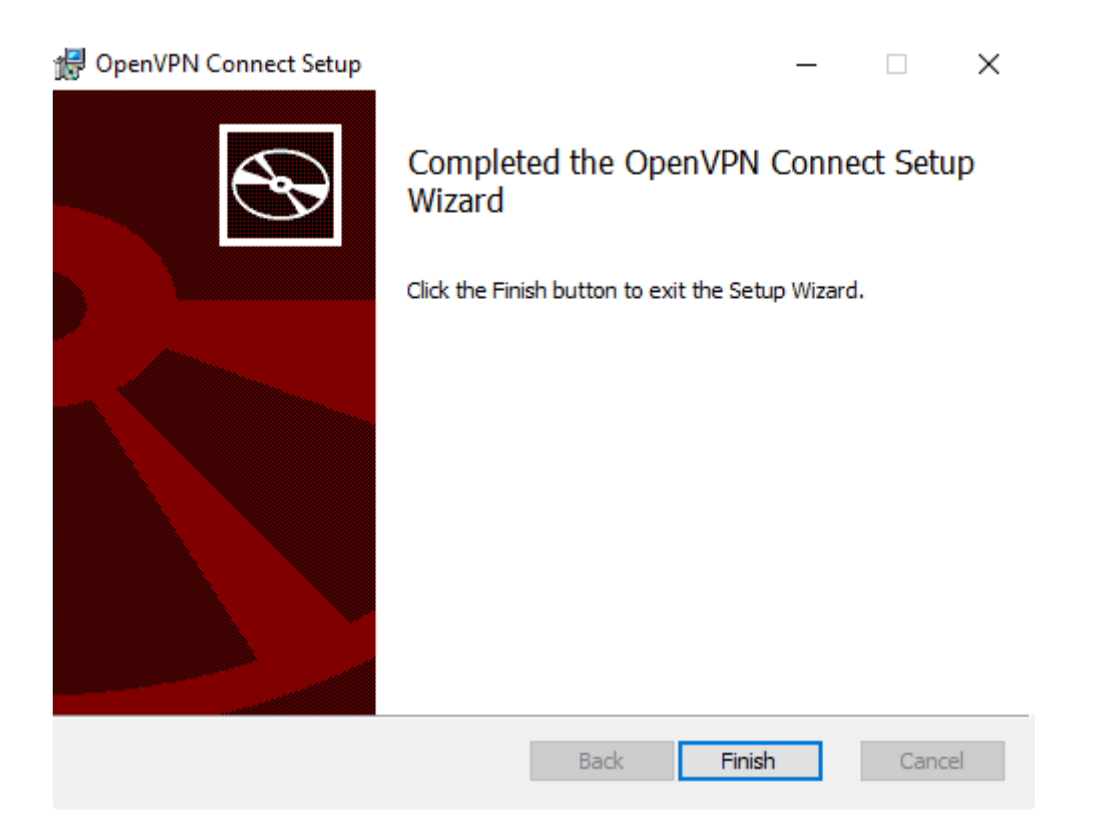

پس از نصب، OpenVpn خودکار اجرا می شود سپس توافق نامه را تایید نمایید AGREE

## OpenVPN Inc. Data Collection, Use And Retention

OpenVPN Inc. presents our updated policies to transparently show how we collect, use, or retain your data. By clearly and openly presenting the terms of our policies we hope to maintain the trust and confidence of all our valued customers. Our priority is to educate and make it easy for customers to understand what data we collect, why we collect it, and how we use it.

\_\_\_\_

#### APP DATA USAGE

OpenVPN Connect is used to create VPN tunnels that connect to Access Servers, Community OpenVPN Servers, and any other third-party service that works with the OpenVPN protocol. OpenVPN Inc. does not have control over these servers, and the data policy of each of these servers are

AGREE

سپس OK

#### —

### Updates

#### **Captive Portal Detection**

The application detects and notifies when your device connects to a network with a captive portal.

#### Command Line Support

Most of the application features can now be managed using a command-line interface.

Learn more

#### Support of PKCS11 hardware tokens

You can use a certificate and a private key located on a hardware token. Learn more

#### Launch options

The "Reconnect on Reboot" setting was updated. Now you have multiple options to choose how the application should behave after a system restart.

# Removed AES-CBC Cipher Algorithm option from Settings

The "AES-CBC Cipher Algorithm" was removed from the settings

οк

## ۲- اتصال OPENVPN

ایکن و نام کامل نرم افزار نیز در دسکتاپ بدین صورت می باشد. بر روی آن کلیک کنید.

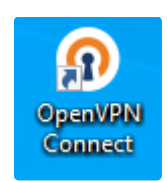

در پنجره برنامه به بخش File مراجعه نمایید و فایل کانفیگ ارسال شده در ایمیل را انتخاب نمایید.

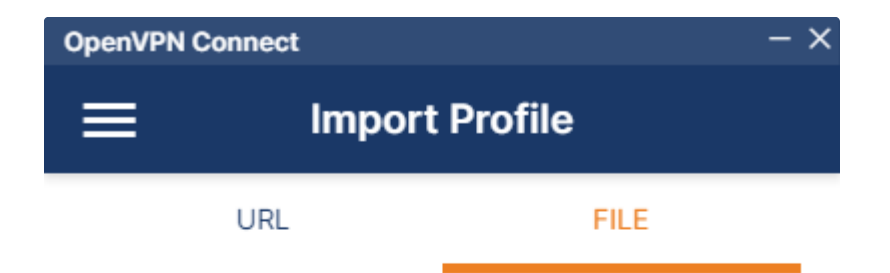

Drag and drop to upload .OVPN profile. You can import **only one profile** at a time.

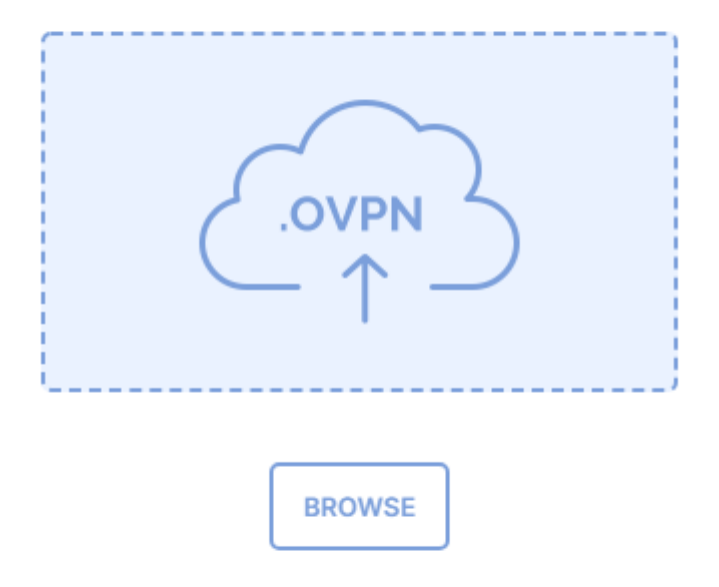

نام کاربری و رمز عبوری که در سایت ابر رایانه ثبت نام کردید را وارد نمایید و سپس بر روی connect کلیک کنید.

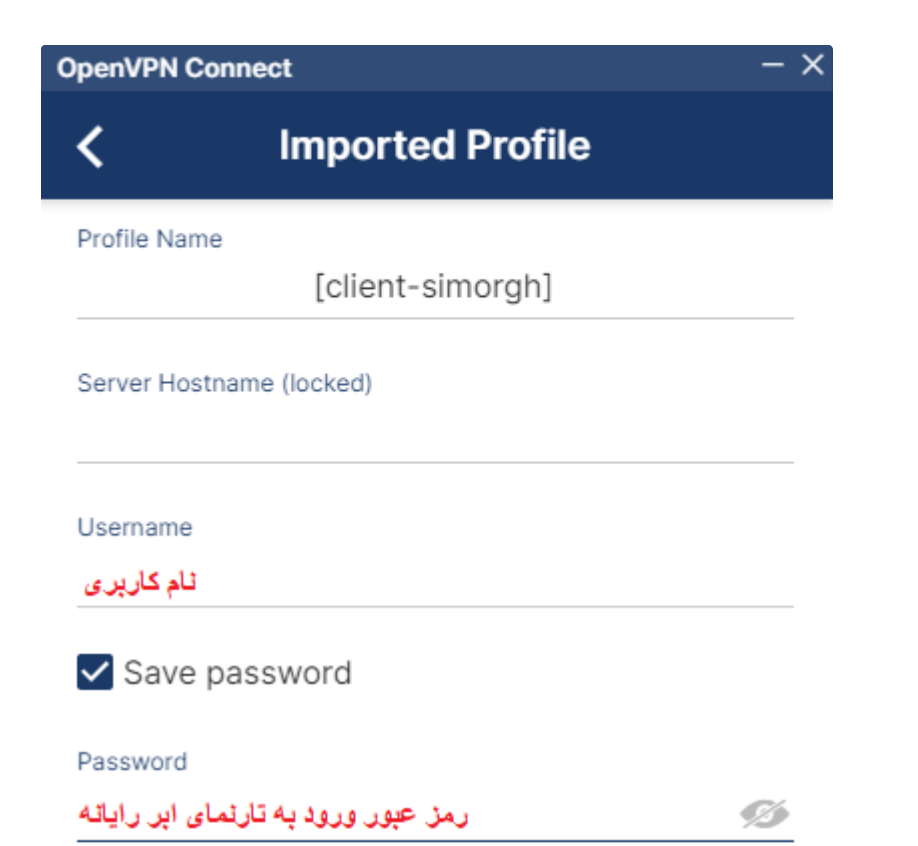

PROFILES CONNECT

اتصال برقرار شد.

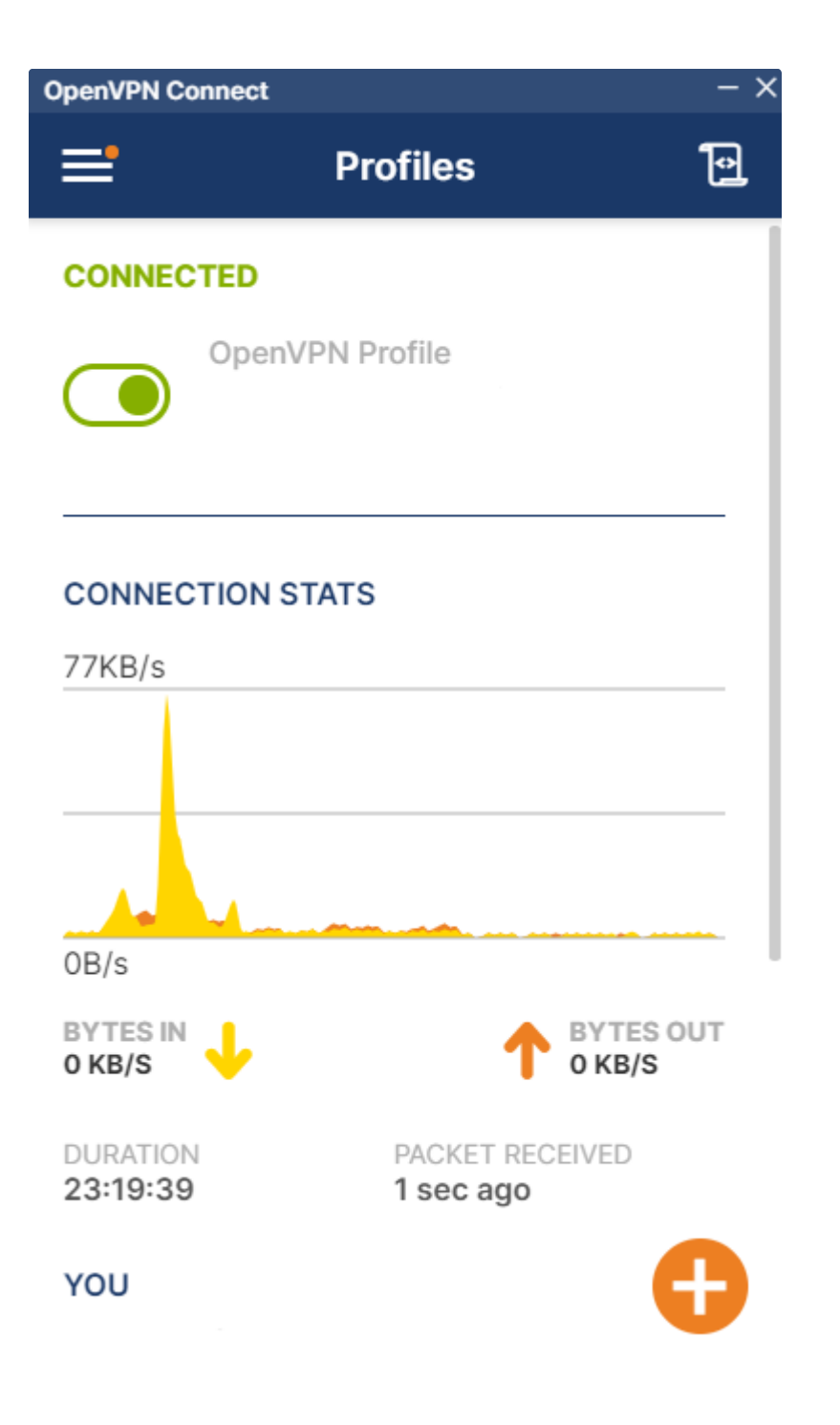

بعد از بسته شدن ، ایکن نرم افزار در تسک بار کنار ساعت ویندوز قابل مشاهده می باشد.

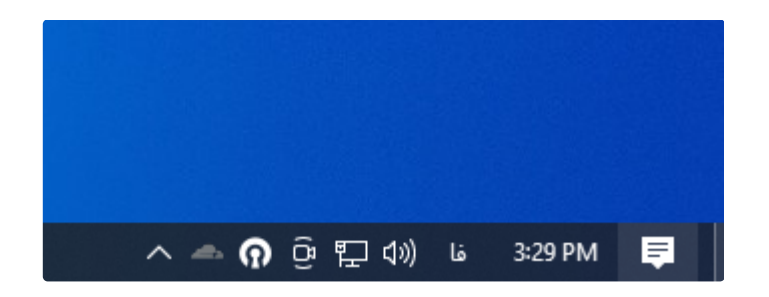